## Apple iOS: iPhone og iPad opsætning af IMAP

Denne guide hjælper dig med opsætningen af e-mail der følger med til dit webhotel/mailhotel eller webshop via IMAP i iOS på iPhone og iPad. Opsætningen er til standart app'en til iphone

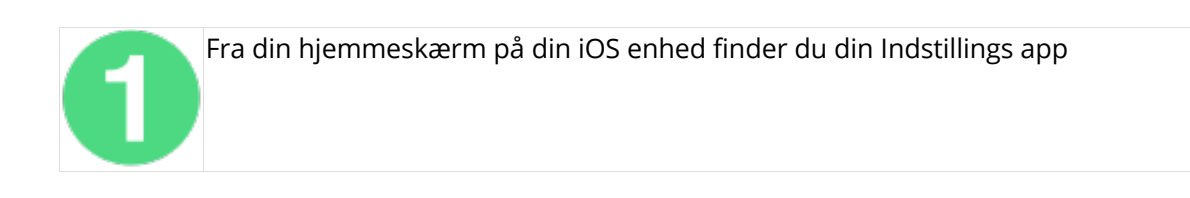

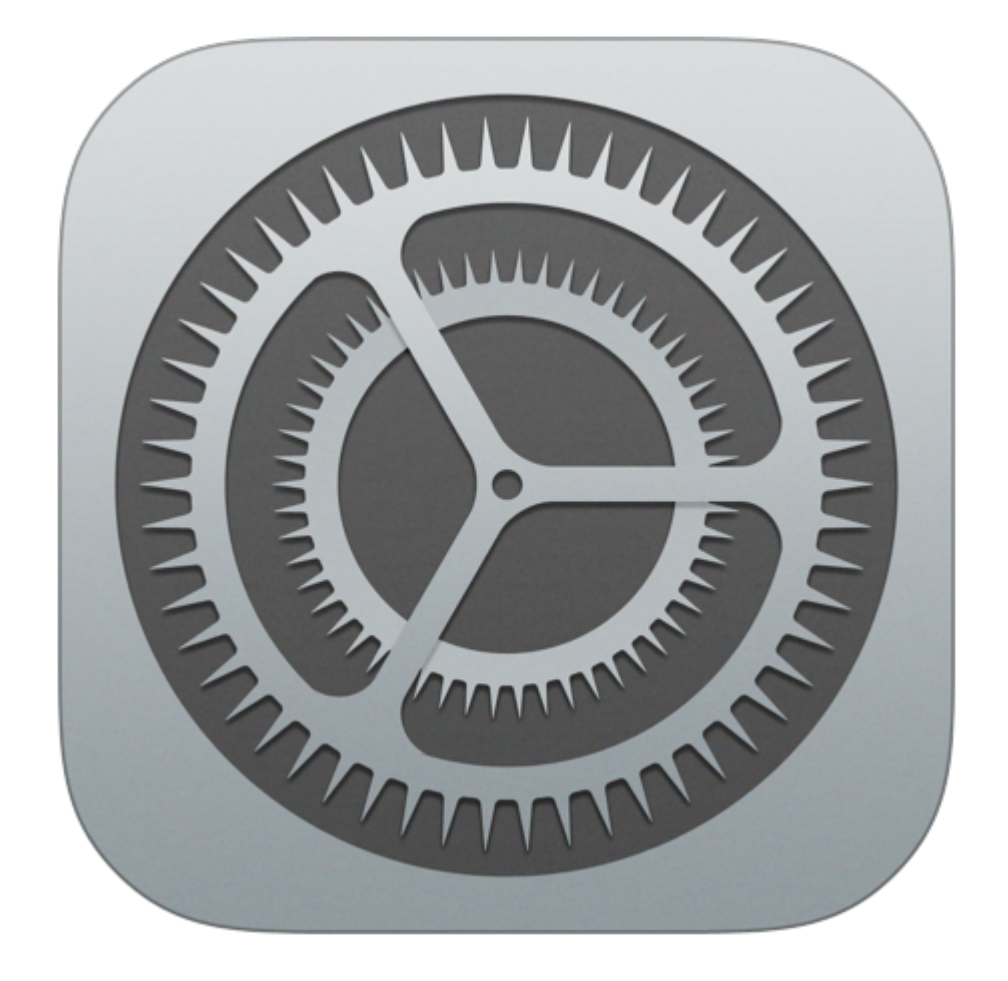

## **Click to Zoom**

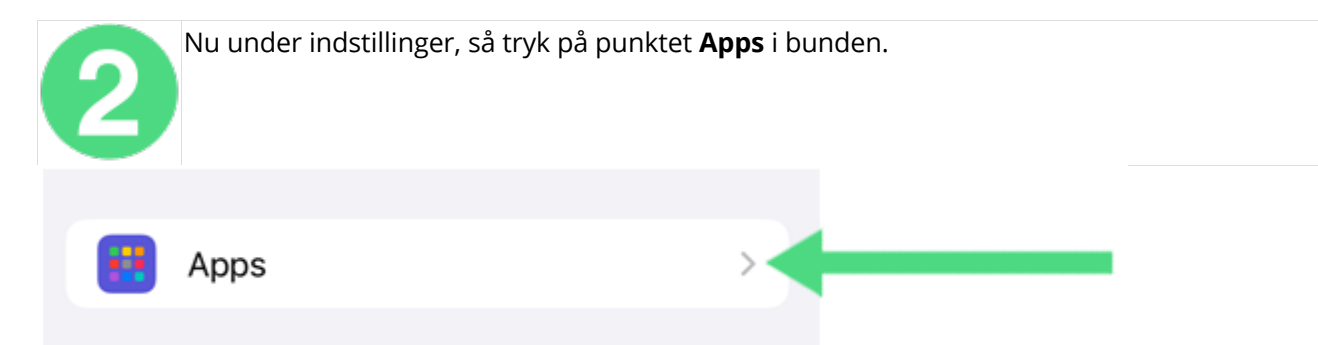

Rul ned blandt de forskellige punkter til du finder appen "**Mail**"

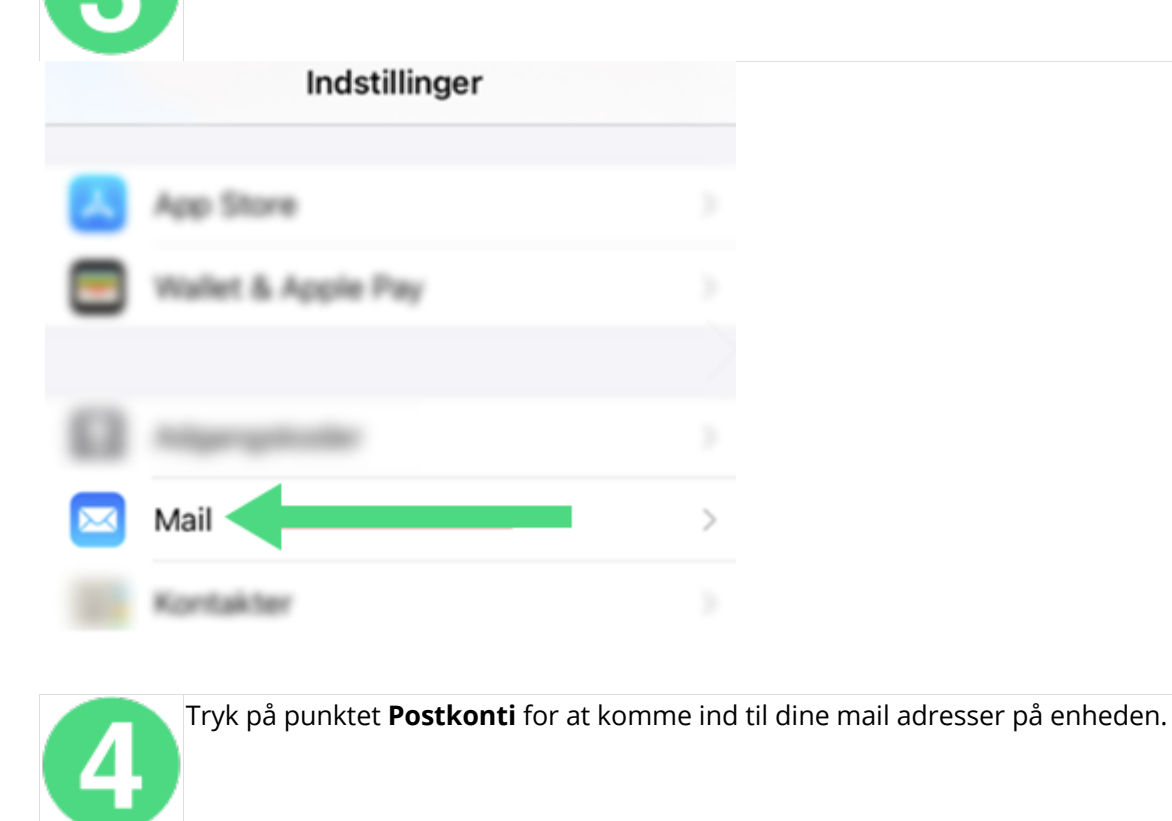

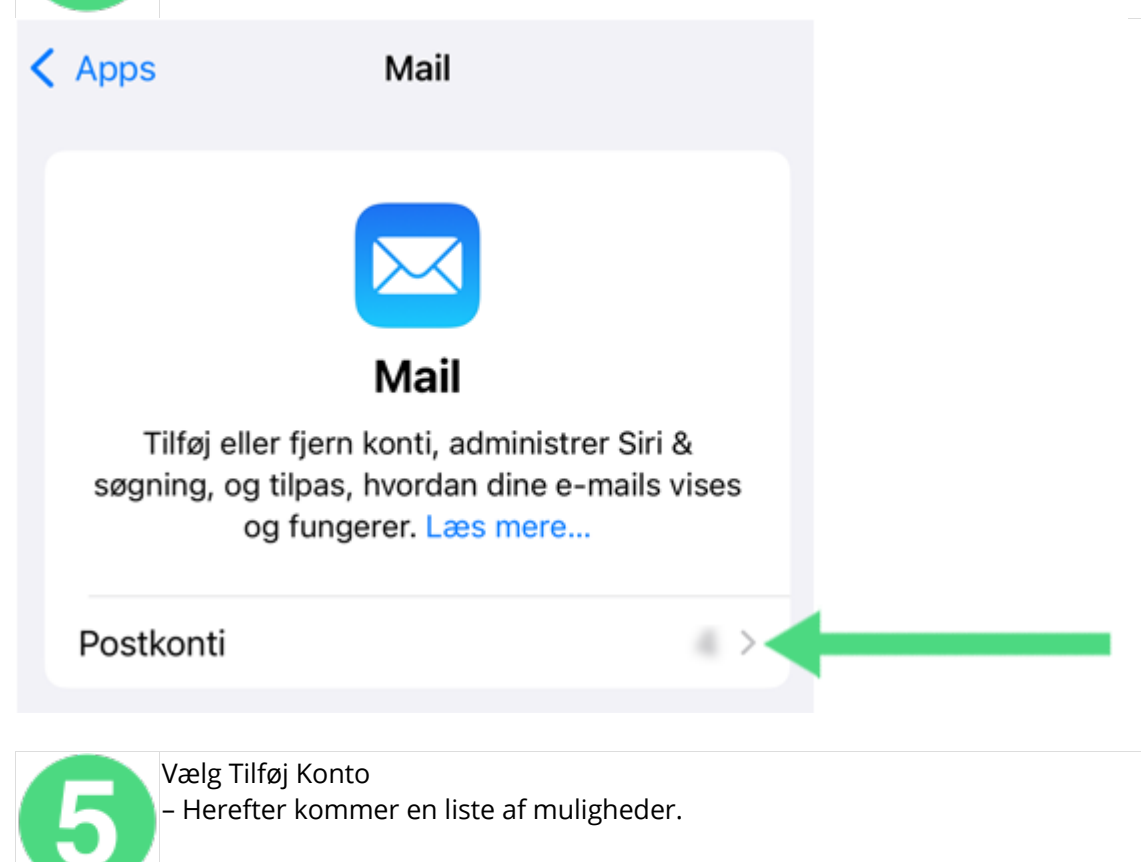

| KONTI        |   |
|--------------|---|
|              | > |
|              | > |
| Gmail        | > |
| Tilføj konto | > |
|              |   |

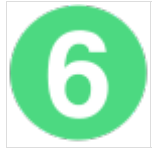

Herefter kommer en liste af muligheder. Vælg punktet **Anden**.

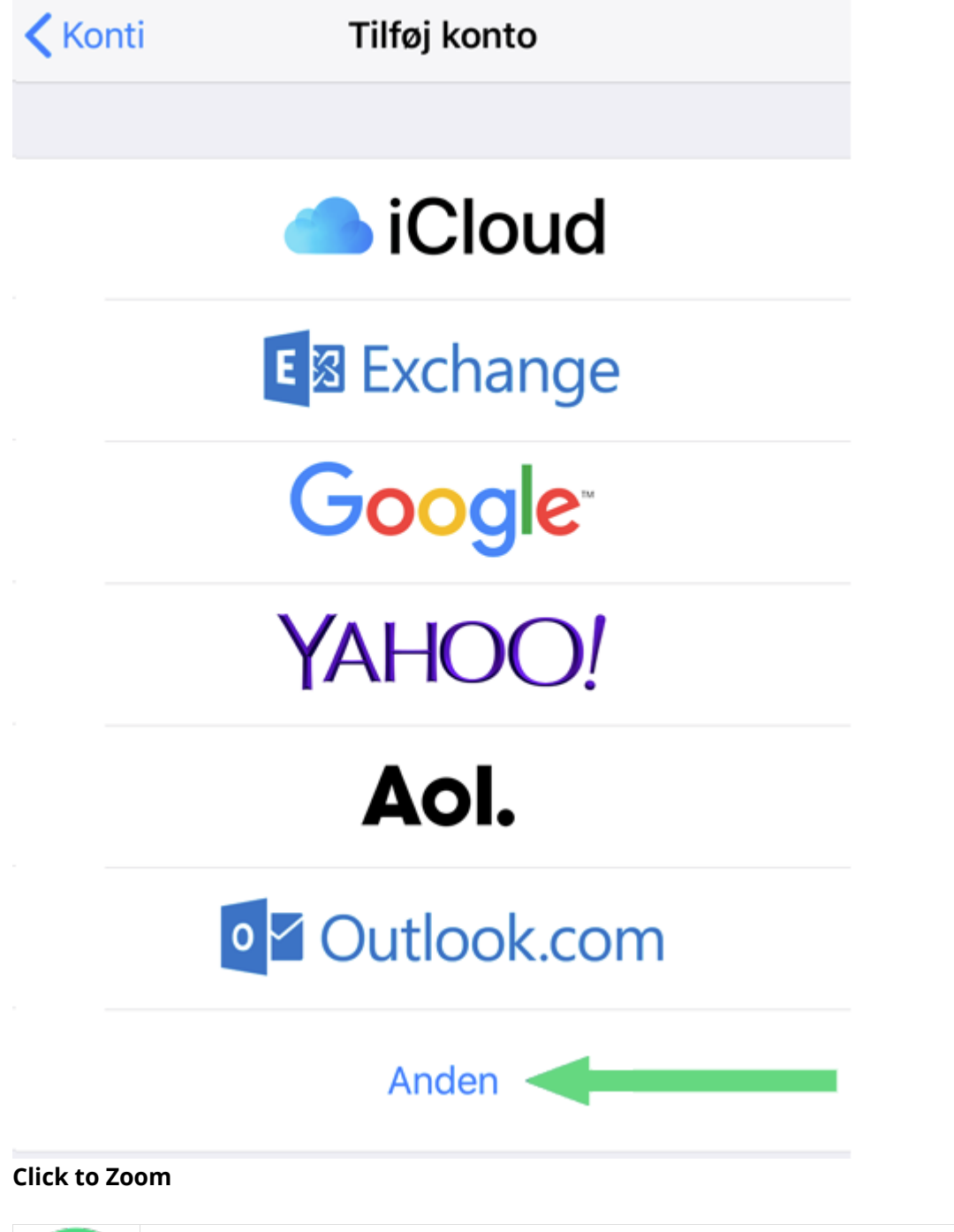

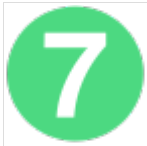

Nu skal du vælge hvad slags konti der skal tilføjes- Her skal vælges "Tilføj e-mailkonto"

| <                                                                                                    | Tilføj konto                        | Tilføj konto  |       |  |  |  |  |
|----------------------------------------------------------------------------------------------------|-------------------------------------|---------------|-------|--|--|--|--|
|                                                                                                    | MAIL                                |               |       |  |  |  |  |
|                                                                                                    | Tilføj e-mailko                     | onto          | >     |  |  |  |  |
|                                                                                                    | KONTAKTER                           |               |       |  |  |  |  |
| Click to Zoom                                                                                                    |                                     |               |       |  |  |  |  |
| Udfyld vinduet med dine informationer.<br>Feltet navn vil være det navn modtagerne af dine mails vil se som afsender.<br>Beskrivelse er beskrivelse af kontoen til personligt brug Arbejde f.eks.<br>- Tryk <b>Næste</b> når du færdig |                                     |               |       |  |  |  |  |
|                                                                                                    | Annuller                            | Ny konto      | Næste |  |  |  |  |
|                                                                                                    |                                     |               |       |  |  |  |  |
|                                                                                                    | Navn                                |               |       |  |  |  |  |
|                                                                                                    | E-mail                              |               |       |  |  |  |  |
|                                                                                                    | Adgangskode                         |               |       |  |  |  |  |
|                                                                                                    | Beskrivelse                         |               |       |  |  |  |  |
|                                                                                                    |                                     |               |       |  |  |  |  |
|                                                                                                    | Vælg <b>IMAP</b><br>Indtast dine ir | oformationer: |       |  |  |  |  |

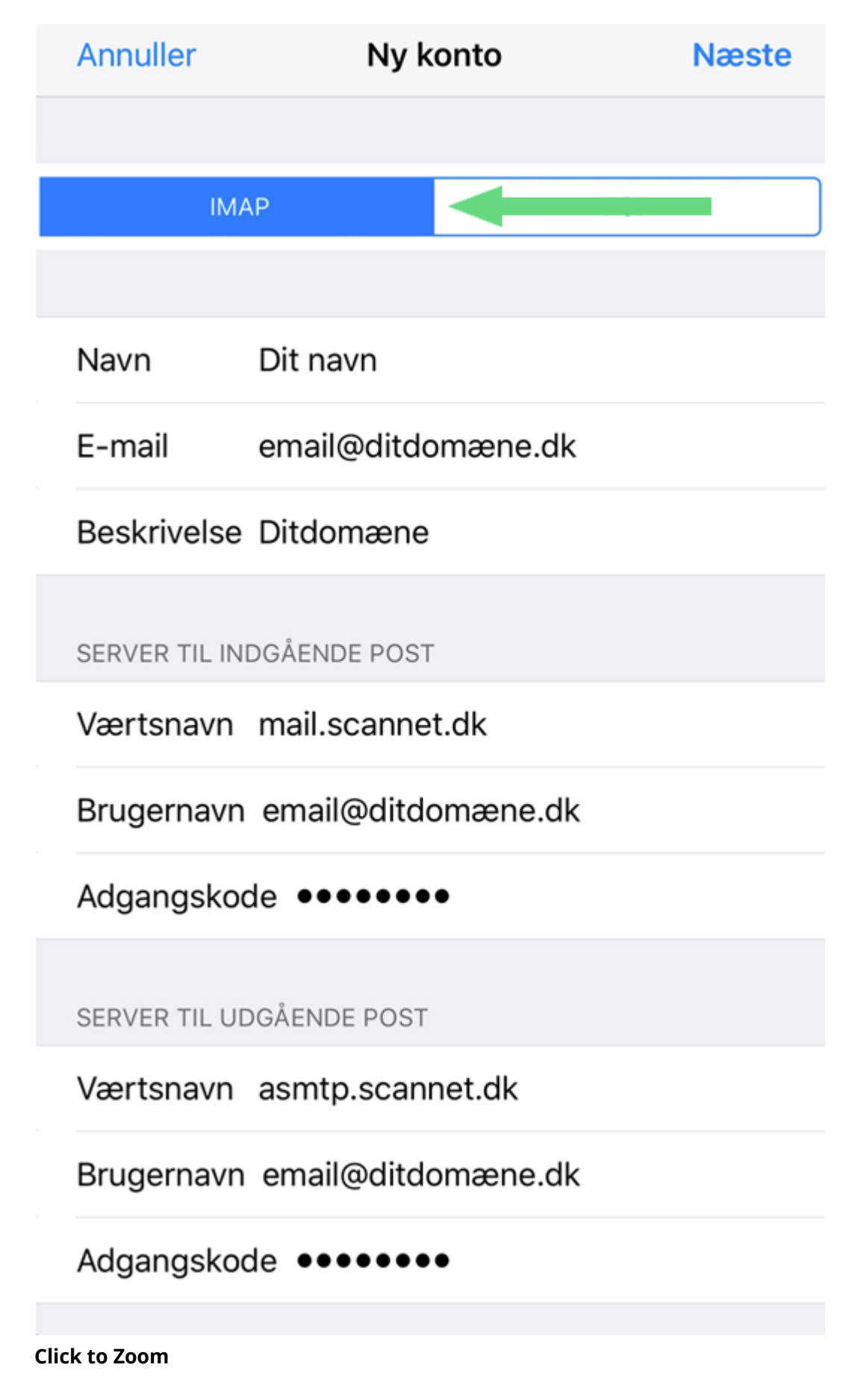

Indgående Server: Værtsnavn: **mail.scannet.dk**  Brugernavn: email@ditdomæne.dk (din mailadresse) Adgangskode: Din adgangskode

Udgående Server: Værtsnavn: **asmtp.scannet.dk** Brugernavn: email@ditdomæne.dk (din mailadresse) Adgangskode: Din adgangskode

Din e-mail er nu klar til brug i iOS